## Getting started with Solstice

Solstice enables multiple users to connect and share content from their laptops and mobile devices to the display in the room, fostering collaboration. First time users should follow the instructions below to get the Solstice app, connect, and begin sharing.

Already have the app? Flip to the other side for more info about using the Solstice app.

**Connect & Share** 

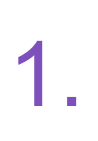

Join the same wireless network as the Solstice display, open a web browser on your device, and browse to the IP address visible on the display.

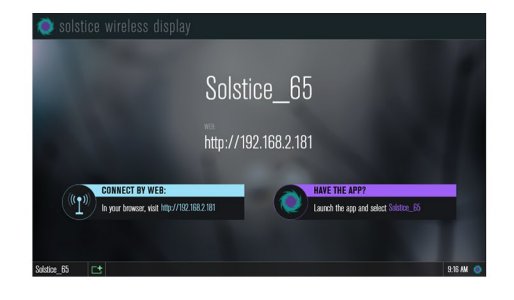

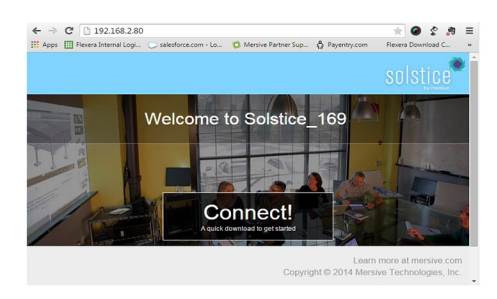

2.

Click 'Connect!' to download the client software app. Then launch the downloaded app to connect to the Solstice display.

3

If a password or screen key is required to connect, a dialogue box will appear. Enter the password, or find the screen key in the lower left corner of the display.

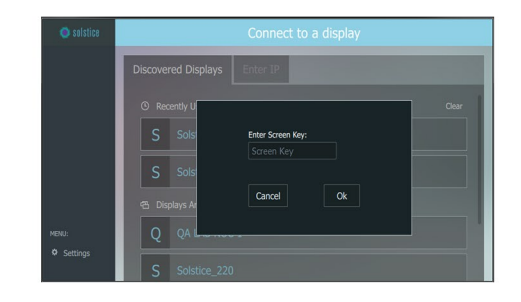

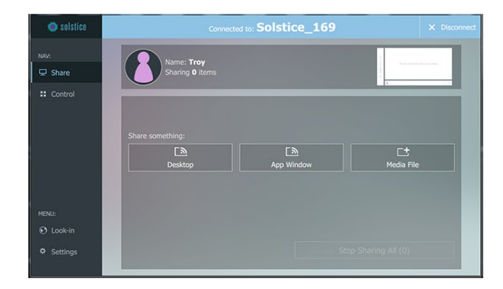

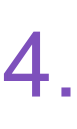

The Solstice SHARE panel appears upon connection. Select something to share from the sharing options available.

## Getting started with Solstice

Solstice enables multiple users to connect and share content from their laptops and mobile devices to the display in the room, fostering collaboration. Users that have downloaded the Solstice app should follow the steps below to begin using Solstice.

Don't have the app yet?

Flip to the other side for steps to get the Solstice app, connect, and share.

## Using the Solstice App

When the Solstice app is launched, the CONNECT panel will list displays for connection. Click to connect to a display or enter the display's IP address.

| 🔿 solstice          | Connect to a display         |       |
|---------------------|------------------------------|-------|
|                     | Discovered Displays Enter IP |       |
|                     | © Recently Used              | Clear |
|                     | S Solstice_169               |       |
|                     | S SolsticePod                |       |
|                     | 🕾 Displays Around You        |       |
|                     | 4 4k                         |       |
| MENU:<br>© Settings | Q QA LAB NUC 1               |       |
|                     | R RickSolsticePod            |       |

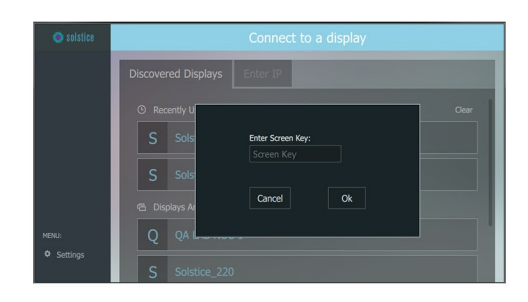

2.

If a password or screen key is required, a dialogue box will appear. Enter the password or screen key (lower left corner of the display).

3

The SHARE panel appears upon connecting to a display. Select something to share from the sharing options available.

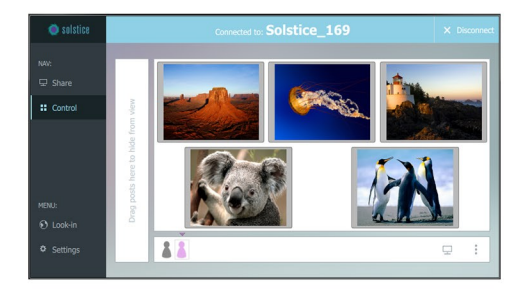

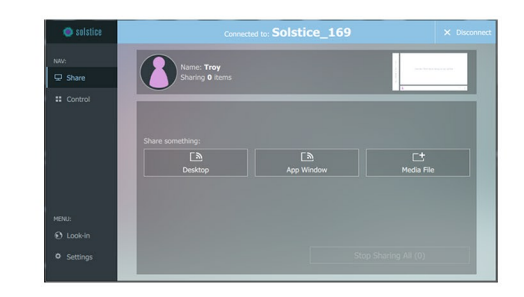

The CONTROL panel is used to move/control shared posts on the display. Navigate between the Share and Control panels using the left side bar menu in the Solstice app.